## Schrittweise Anleitung zum Buchen von Startzeiten im Golf Club Hubbelrath über das Buchungssystem PC CADDIE

- 1. Geben Sie die Adresse www.gc-hubbelrath.de im Internet ein.
- 2. Klicken Sie auf der Startseite rechts auf den grün hinterlegten Schriftzug "STARTZEITEN".

Willkommen im Golf Club Hubbelrath. Ihrer ersten Adresse für Golfsport und Freizeit in Düsseldorf.

In bester Lage und verkehrsgünstig zu erreichen erwartet Sie auf rund 100 ha unsere großzügige Golfanlage, eingebettet in eine artenreiche Natur mit beeindruckendem Weitblick. Genießen Sie die Atmosphäre in einem der bekanntesten und erfolgreichsten Golf Clubs Deutschlands:

- mit 36 abwechslungsreichen Spielbahnen
- den meisten Spielmöglichkeiten in Düsseldorf
- besten Lern- und Trainingsbedingungen für Golfer und Noch-Nicht-Golfer
- mit differenzierten Mitgliedschaftsmodellen

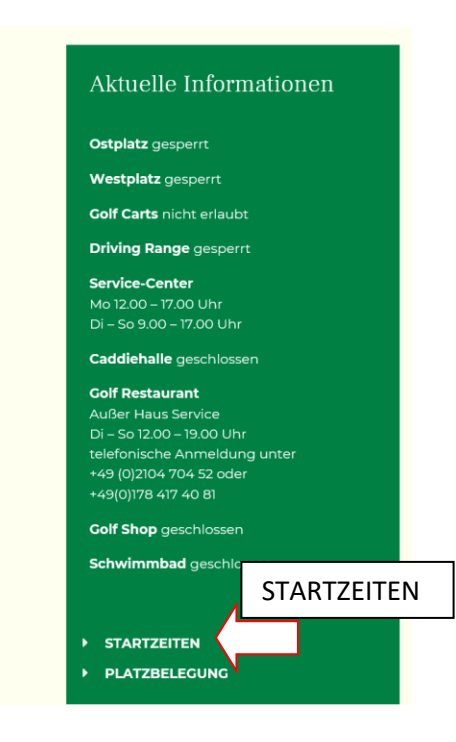

- 3. Die Seite "Ihre Tee-Time bei uns." öffnet sich.
- 4. Falls Sie noch nicht bei PC CADDIE registriert sind, klicken Sie bitte im Bereich

Registrierung bei PC CADDIE://online: Klicken Sie auf den unteren Button, um den Inhalt von PC Caddie online zu laden. Inhalt laden

auf "Inhalt laden" Inhalt laden

Falls Sie schon bei PC CADDIE registriert sind, klicken Sie bitte auch auf Inhalt laden und im Folgefenster oben rechts auf Login 🔊. Bitte folgen Sie unserer Anleitung erst ab Punkt 8. bzw. 9. weiter und lassen damit die Erstregistrierung aus.

- 5. Bitte bestätigen Sie die Einwilligung zum Verwenden von Cookies mit **o** .
- 6. Für das Buchen von Startzeiten müssen Sie sich im Vorfeld für einen Zugang registrieren und Ihre Daten angeben: Person, Adresse, Benutzerkonto neu anlegen, Kontaktdaten, Spielerdaten (Hcp) und auswählen, ob Ihr Name im Startzeiten-Timetable auf der Homepage angezeigt werden soll.

| nmeldung Scl     | nritt 1/2: Personendaten ein                | geben                              |                                          |  |
|------------------|---------------------------------------------|------------------------------------|------------------------------------------|--|
|                  | Person                                      |                                    |                                          |  |
|                  | Anrede                                      |                                    | Titel (Optional)                         |  |
|                  | Herr                                        | ~                                  | z.B.: Prof., Dr.                         |  |
|                  | Vorname                                     |                                    | Nachname                                 |  |
|                  | Cohurtedatum                                |                                    | Mustermann                               |  |
|                  | 20.01.2001                                  | ۵                                  |                                          |  |
|                  |                                             |                                    |                                          |  |
|                  | Adresse                                     |                                    |                                          |  |
|                  | Straße und Hausnummer                       |                                    | Postleitzahl                             |  |
|                  | Mustermannstraße                            |                                    | 1                                        |  |
|                  | Ort                                         |                                    | Land                                     |  |
| E-Mail           |                                             | E-Mail wiederho                    | len                                      |  |
| Passwort         |                                             | Passwort wiede                     | rholen                                   |  |
| Kontaktdaten     |                                             |                                    |                                          |  |
| Mobilnummer      | (Optional)                                  |                                    |                                          |  |
| (Für Nachfragen  | durch Clubs und Trainer sowie Turnier-SMS.) |                                    |                                          |  |
| Spielerdaten u   | ınd Einstellungen                           |                                    |                                          |  |
| НСР              | 0                                           | Meinen Namen                       | anzeigen                                 |  |
| -54              |                                             | - bitte auswäh                     | ilen -                                   |  |
| Zahl zwischen -5 | i4 und +8 oder: PRO, PR, PE, AP             | Möchten Sie, dass<br>sehen können? | andere Benutzer Ihren Namen im Timetable |  |
|                  |                                             |                                    |                                          |  |

Bitte bestätigen Sie abschließend die Datenschutzbestimmungen mit "Ja". Wenn alle Angaben komplett eingegeben wurden erhalten Sie die Nachricht

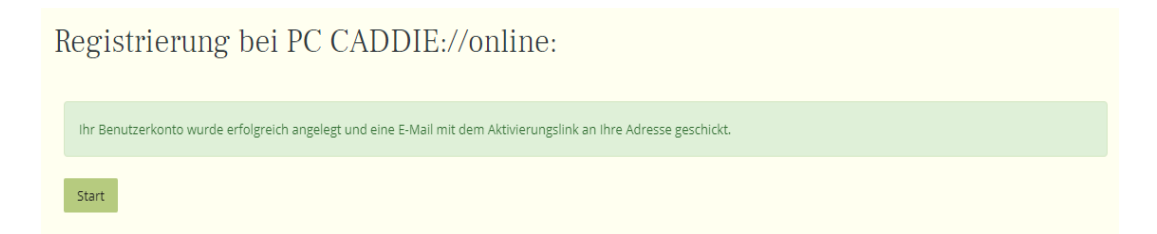

 Sehen Sie in Ihrem Mailpostfach nach. Aktivieren Sie in der Mail den oberen, blau markierten Link, durch anklicken.

| Sehi         | r geehrte Frau                                                                                                    |
|--------------|----------------------------------------------------------------------------------------------------|
| um l         | hre Online-Registrierung abzuschließen, verwenden Sie bitte diesen Aktivierungslink:                                                   |
| https<br>7C6 | :://www.pccaddie.net/clubs/0494418/app.php?cat=register⊂=confirm&confirm=user%3Aregister%7C00VELHOJ%<br>73097%7C4634192a7081a19770a4b6 |
| Acht         | en Sie bitte darauf, dass die Adresse vollständig übernommen wird.                                                                     |
| https<br>7C6 | :://www.pccaddie.net/clubs/0494418/app.php?cat=register⊂=confirm&confirm=user%3Aregister%7C00VELHOJ%<br>73097%7C4634192a7081a19770a4b6 |
| Hein         | natclub nicht vergessen: bei Clubzugehörigkeit bitte die Mitgliedsdaten im Profil unter MEIN GOLF ergänzen.                            |
| Mit fi       | reundlichen Grüßen, Ihr PC CADDIE://online - Support.                                                                                  |

Oder bestätigen Sie auf der Homepage mit

8. In beiden Fällen gelangen Sie zu einem Anmeldefenster in dem Sie noch Person (Mailadresse) und Passwort eingeben müssen.

| Die Erstregistrierung wurde abgeschlossen<br>und ihr Benutzerkonto aktiviert. Sie können<br>sich nun einloggen. |
|----------------------------------------------------------------------------------------------------|
| Anmeldung                                                                                                    |
| ۵                                                                                                    |
| A Passwort                                                                                                    |
|                                                                                                    |
| Login                                                                                                    |
| Ohne Anmeldung weiter                                                                                           |
| Passwort vergessen?                                                                                             |
| Neues Benutzerkonto anlegen                                                                                     |
|                                                                                                    |

Klicken Sie auf Login

9. Es öffnet sich eine Seite mit einem grauen Feld O STARTZEIT BUCHEN oben links.

|                            |                                                                                                    |                                                                                                    |                                                 |              | =         |
|----------------------------|----------------------------------------------------------------------------------------------------|----------------------------------------------------------------------------------------------------|-------------------------------------------------|--------------|-----------|
| A HOME                     | ∯ Golf Club Hubbelrath                                                                                   | n e.V. > Startzeit buchen                                                                             |                                                 |              | 🔒 Drucken |
| O STARTZEIT BUCHEN         |                                                                                                    |                                                                                                    |                                                 |              |           |
| TURNIERE BUCHEN            | Startzeit buc                                                                                            | hen                                                                                                   |                                                 |              |           |
| E TURNIERE STARTLISTEN     |                                                                                                    | Datum 04.05.2020 - Mont                                                                               | tag                                             | •            |           |
| TURNIERE ERGEBNISSE        |                                                                                                    | Bereich Ostplatz Tee 1 (9 L                                                                           | Löcher)                                         | •            |           |
| ONLINE SCOREKARTE          |                                                                                                    | Anzeigen                                                                                              |                                                 |              |           |
| C MEIN BENUTZERKONTO       |                                                                                                    |                                                                                                    |                                                 |              |           |
| BENUTZER WECHSELN          | Aktuelle Anz                                                                                             | eige: Montag, 04.05.20                                                                                | )20 - Ostplatz Tee 1                            | (9 Löcher)   |           |
| SUPPORT & KONTAKT          | Startzeiten fi                                                                                           | ltern                                                                                                 |                                                 |              |           |
| DATENSCHUTZ                |                                                                                                    |                                                                                                    |                                                 |              |           |
|                            |                                                                                                    |                                                                                                    | Datum: 04.05.2020                               |              |           |
| ACCOUNT LÖSCHEN            | Freie Plätze                                                                                             | beliebig 🔻                                                                                            | Datum: 04.05.2020<br>Zeitraum: 07:00 - 18:50 Uh | ır           |           |
| ACCOUNT LÖSCHEN     LOGOUT | Freie Plätze                                                                                             | beliebig •                                                                                            | Datum: 04.05.2020<br>Zeitraum: 07:00 - 18:50 UF | ır           | •         |
| ACCOUNT LÖSCHEN            | Freie Plätze                                                                                             | beliebig •                                                                                            | Datum: 04.05.2020<br>Zeitraum: 07:00 - 18:50 UF | - <b>2</b> - | •         |
| ACCOUNT LÖSCHEN            | Zeit     Nur für Mit       07:00     i Startza                                                           | beliebig ▼<br>-1-<br>tglieder!<br>eiten im Testbetrieb                                                | Datum: 04.05.2020<br>Zeitraum: 07:00 - 18:50 UP | ır<br>- 2 -  | •         |
| ACCOUNT LÖSCHEN  LOGOUT    | Zeit     Nur für Mit       07:00     Nur für Mit       07:10     Nur für Mit                             | • <b>1</b> •<br>• <b>1</b> •<br>tglieder!<br>eiten im Testbetrieb<br>glieder!<br>eiten im Testbetrieb | Datum: 04.05.2020<br>Zeitraum: 07:00 - 18:50 UF | r<br>- 2 -   | •         |
| ACCOUNT LÖSCHEN            | Zeit     Nur für Mir       07:00     Nur für Mir       07:10     Nur für Mir       07:20     Nur für Mir | beliebig ▼<br>-1-<br>tglieder!<br>eiten im Testbetrieb<br>tglieder!<br>eiten im Testbetrieb           | Datum: 04.05.2020<br>Zeitraum: 07:00 - 18:50 UF | - <b>2</b> - | •         |

10. Klicken Sie links auf "Startzeiten buchen". Es öffnet sich die Seite zur Startzeitenbuchung.

| ₲ Golf Club Hubbelrath e.V | > Startzeit buchen                                                                   |            |
|----------------------------|--------------------------------------------------------------------------------------|------------|
| Startzeit buche            | n                                                                                    |            |
|                            | Datum 29.04.2020 - Mittwoch                                                          |            |
|                            | Bereich Ostplatz Tee 1 (9 Löcher)                                                    |            |
|                            | Anzeigen                                                                             | -          |
| Aktuelle Anzeig            | ge: Mittwoch, 29.04.2020 - Ostplatz Tee 1                                            | (9 Löcher) |
| T Startzeiten filter       | 1                                                                                    |            |
| Freie Plätze               | Datum: 29.04.2020           Deliebig         ✓           Zeitraum: 08:50 - 10:50 Uhr |            |
|                            | 3                                                                                    | 4          |
| Zeit                       | -1-                                                                                  | - 2 -      |

- 1 Suchen Sie sich den Tag aus, an dem Sie eine Startzeit buchen möchten. Sie können sich einmal pro Tag einbuchen, max. 7 Tage im Voraus.
- 2 Wählen Sie, ob Sie 9 Löcher auf dem Ostplatz spielen möchten (nur 9-Loch Runden möglich, Start an Tee 1 <u>oder</u> Tee 10) oder 18 Löcher auf dem Westplatz.

- Hier bestimmen Sie, welche Startzeiten Ihnen gezeigt werden sollen: Beliebig --> alle Startzeiten.
- **4** Wähle Sie den Zeitraum für ihre Startzeit mit dem Schieber genauer aus.
  - 11. Nun wird Ihnen ihre Startzeitenauswahl angezeigt. Klicken Sie auf die gewünschte Startzeit und dann auf "Jetzt buchen".

| Zeit  |                                                       | -1-                                              |  |
|-------|-------------------------------------------------------|--------------------------------------------------|--|
| 08:50 | i Startzeiten im Testbetrieb<br>Nur für Mitglieder!   |                                                  |  |
| 09:00 | i Startzeiten im Testbetrieb<br>Nur für Mitglieder!   |                                                  |  |
| 09:10 | i Startzeiten im Testbetrieb<br>Nur für Mitglieder!   |                                                  |  |
| 09:20 | i Startzeiten im Testbetrieb<br>Nur für Mitglieder!   |                                                  |  |
| 09:30 | i Startzeiten im Testbetrieb<br>Nur für Mitglieder!   |                                                  |  |
| 09:40 | i Startzeiten im Testbetrieb<br>Nur für Mitglieder!   |                                                  |  |
| 09:50 | i Startzeiten im Testbetrieb<br>Nur für Mitglieder!   |                                                  |  |
| 10:00 | i Startzeiten im Testbetrieb<br>Nur für Mitglieder!   |                                                  |  |
| 10:10 | i Startzeiten im Testbetrieb<br>Nur für Mitglieder!   |                                                  |  |
| 10:20 | i Startzeiten im Testbetrieb<br>Nur für Mitglieder!   |                                                  |  |
| 10:30 | (i) Startzeiten im Testbetrieb<br>Nur für Mitglieder! |                                                  |  |
|       |                                                       | Mittwoch, 29.04.2020 - Ostolatz Tee 1 (9 Löcher) |  |

12. Wenn Sie eine weitere Person hinzubuchen möchten, können Sie dies über den Button "Weitere Person hinzufügen".

| # Golf Club Hubbelrath e.V. > Startzeit buchen                                                                                   |
|----------------------------------------------------------------------------------------------------|
| Schritt 2/3: Details auswählen                                                                                                   |
| Zeit und Bereich                                                                                                    |
| Mi., 29.04.2020 07:30 Uhr, Ostplatz Tee 1 (9 Löcher)                                                                             |
| Person 1                                                                                                    |
| Kupfer, Axel     Weitere Person hinzufügen                                                                                       |
| Mit Ihrer Buchung erklären Sie sich damit einverstanden, dass Ihre persönlichen Daten an die Golfanlage übermittelt werden. Mehr |
| Zurück Diese Reservierung vornehmen                                                                                              |

13. Wählen Sie aus den verschiedenen Kategorien aus.

| # Golf Club Hubbelrath e.V. > Startzeit buchen                                                                                   |
|----------------------------------------------------------------------------------------------------|
|                                                                                                    |
| Schritt 2/3: Details auswählen                                                                                                   |
| Zeit und Bereich                                                                                                    |
| Mi., 29.04.2020 09:40 Uhr, Ostplatz Tee 1 (9 Löcher)                                                                             |
| Person 1                                                                                                    |
| Kupfer, Axel                                                                                                    |
| Person 2                                                                                                    |
| O Freund                                                                                                    |
| O Mitglied suchen                                                                                                    |
| Person     Person nicht buchen                                                                                                   |
|                                                                                                    |
|                                                                                                    |
| Mit ihrer Buchung erklären Sie sich damit einverstanden, dass ihre persönlichen Daten an die Golfanlage übermittelt werden. Mehr |
| Zurück Diese Reservierung vornehmen                                                                                              |
| Es gilt die Datenschutzerklärung der PC CADDIE://online GmbH & Co. KG.                                                           |

O **Freund**: Wenn Sie bereits "Freund(e)" in ihrem Account haben, können Sie diese schnell auswählen. Bitte beachten Sie, dass auch die Freunde Mitglieder sein <u>müssen</u>. Um weitere "Freund(e)"anzulegen, fahren Sie mit Punkt 14. fort.

O **Mitglied suchen**: Hier können Sie nach anderen Hubbelrather Clubmitgliedern suchen. Geben Sie den Nachnamen und Vornamen ein und die passenden Mitglieder werden Ihnen automatisch angezeigt. Wählen Sie die Person aus.

O **Person**: Dieser Punkt ist nicht aktiviert, da nur Mitglieder buchen können und Sie diese über "Mitglied suchen" auswählen können.

Wenn Sie abschließend auf Diese Reservierung vornehmen klicken, erscheinen die Reservierungsdetails. Bitte prüfen Sie nochmals alle Angaben auf Korrektheit.

|                      |                            |                                    |            |                             |                                  | Axel Kupfer ≡ |
|----------------------|----------------------------|------------------------------------|------------|-----------------------------|----------------------------------|---------------|
| HOME                 | # Golf Club Hubbel         | rath e.V. > Startzeit buchen       |            |                             |                                  | 🔒 Drucken     |
| STARTZEIT BUCHEN     |                            |                                    |            |                             |                                  |               |
| TURNIERE BUCHEN      | Schritt 3/3:               | Reservierung best                  | tätigen    |                             |                                  |               |
| URNIERE STARTLISTEN  |                            |                                    | Reservieru | ngsdetails                  |                                  |               |
| TURNIERE ERGEBNISSE  |                            |                                    |            | -                           |                                  |               |
| ONLINE SCOREKARTE    |                            |                                    |            |                             |                                  |               |
| B MEIN BENUTZERKONTO | Golf Club H<br>Ostplatz Te | Hubbelrath e.V.<br>ee 1 (9 Löcher) |            | Golf Club H<br>Ostplatz Tee | ubbelrath e.V.<br>e 1 (9 Löcher) |               |
| BENUTZER WECHSELN    | Nummer:                    | 34498                              |            | Nummer:                     | 34499                            |               |
| SUPPORT & KONTAKT    | Datum:<br>Zeit:            | 07.05.2020<br>07:20 Uhr            |            | Datum:<br>Zeit:             | 07.05.2020<br>07:20 Uhr          |               |
| DATENSCHUTZ          | Person:                    | Axel Kupfer                        |            | Person:                     | Tim Jansen                       |               |
| ACCOUNT LÖSCHEN      | Status:                    | buchbar                            |            | Status:                     | buchbar                          |               |
| LOGOUT               |                            |                                    |            |                             |                                  |               |
| = *                  |                            |                                    |            |                             |                                  |               |
|                      |                            |                                    |            |                             |                                  |               |
|                      |                            | Reservierung be                    | estätigen  | Rese                        | rvierung abbrechen               |               |
|                      |                            |                                    |            |                             |                                  |               |
|                      |                            |                                    |            |                             |                                  |               |

Wenn alle Angaben korrekt sind, bestätigen Sie bitte mit Reservierung bestätigen.

Ihre Reservierung ist jetzt abgeschlossen.

| A second second      |                                                |                                                                                     | Axel Kup                                | er ≡ |
|----------------------|------------------------------------------------|-------------------------------------------------------------------------------------|-----------------------------------------|------|
| HOME                 | # Golf Club Hubbelrath e.V. > Startzeit buchen |                                                                                     |                                         |      |
| STARTZEIT BUCHEN     |                                                |                                                                                     |                                         |      |
| TURNIERE BUCHEN      | Reservierung                                   | abgeschlossen                                                                       |                                         |      |
| TURNIERE STARTLISTEN | Ihre Reservierung w                            | urde erfolgreich abgeschlossen.                                                     |                                         |      |
| TURNIERE ERGEBNISSE  | Eine Bestätigung wu                            | irde per E-Mail versandt.                                                           |                                         |      |
| ONLINE SCOREKARTE    | Nr.                                            | Details                                                                             | Status                                  |      |
| K MEIN BENUTZERKONTO | 34498                                          | Do, 07.05.2020, 07:20 Uhr<br>Golf Club Hubbelrath e.V.<br>Ostplatz Tee 1 (9 Löcher) | erfolgreich gebucht                     |      |
| BENUTZER WECHSELN    |                                                |                                                                                     | E-Mail versendet                        |      |
| SUPPORT & KONTAKT    |                                                | Axel Kupfer                                                                         |                                         |      |
| DATENSCHUTZ          | 34499                                          | Do, 07.05.2020, 07:20 Uhr<br>Golf Club Hubbelrath e.V.<br>Ostplatz Tee 1 (9 Löcher) | erfolgreich gebucht<br>E-Mail versendet |      |
| ACCOUNT LÖSCHEN      |                                                |                                                                                     |                                         |      |
| LOGOUT               |                                                | Tim Jansen                                                                          |                                         |      |
| <b>e *</b>           |                                                |                                                                                     |                                         |      |

Sie erhalten zum Abschluss eine Bestätigungsnachricht per Mail. Der Buchungsvorgang ist damit abgeschlossen.

14. Wenn Sie einen Freund anlegen möchten, muss dieser bereits bei PC CADDIE - online registriert sein. Es reicht nicht aus, dass er/sie eine Mitgliedschaft in einem Golfclub hat. Sie können zur schnelleren Bearbeitung andere Personen als Freunde festlegen. Dafür klicken Sie oben rechts in der Ecke, neben ihrem Namen, auf die drei Striche. Das Menü öffnet sich. Wählen Sie den Punkt "Meine Freunde" aus.

| Max Mustermann =       |
|------------------------|
|                        |
| 🆀 Mein Profil          |
| og Meine Einstellungen |
| E-Mail ändern          |
| 🖀 Meine Freunde        |
| & Passwort ändern      |
| thein Golf             |
|                        |
| O Meine Reservierungen |
| G Benutzer wechseln    |
| G Logout               |

15. Es erscheint nun ihre Freundesliste. Um einen neuen Freund einzuladen, klicken Sie auf "Freund einladen".

| Golf Club Hubbelrath e.V. > Meine Freunde |   |  |  |
|-------------------------------------------|---|--|--|
| Freund einladen                           |   |  |  |
| Einladung                                 |   |  |  |
| Anrede<br>erforderlich; Auswahl)          |   |  |  |
| - bitte auswählen -                       | ~ |  |  |
| Fitel<br>Optional; z.8.: Prof., Dr.)      |   |  |  |
| Vorname<br>erforderlich)                  |   |  |  |
| Nachname<br>erforderlich)                 |   |  |  |
| E-Mail                                    |   |  |  |
| erforderlich; E-Mail-Adresse)             |   |  |  |
| Persönliche Nachricht<br>Optional; Text)  |   |  |  |
|                                           |   |  |  |
|                                           |   |  |  |
| Einladen Zurück                           |   |  |  |

Geben Sie die Daten <u>Ihres</u> Freundes ein. Bitte achten Sie genau darauf, dass es exakt die Daten sind, mit denen sich ihr Freund auch bei PC CADDIE - online registriert. Bitte beachten Sie, dass Sie die E-Mailadresse ihres Freundes eintragen.

Klicken Sie nun auf einladen

Ihr Freund erhält nun an seine E-Mailadresse eine Mail in der er die Freundschaftsanfrage bestätigen muss. Hierfür muss er den Link in der Mail öffnen und die Anfrage bestätigen. Folgen Sie nun bitte den restlichen Schritten unter Punkt 13., um Ihre Buchung abzuschließen.

Wir wünschen Ihnen viel Erfolg bei der Startzeitenbuchung und freuen uns auf ein Wiedersehen.

Ihr

Golf Team Hubbelrath